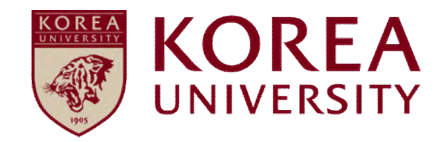

## How to set up wireless network IOS (Iphone, Ipad, Ipod) Device

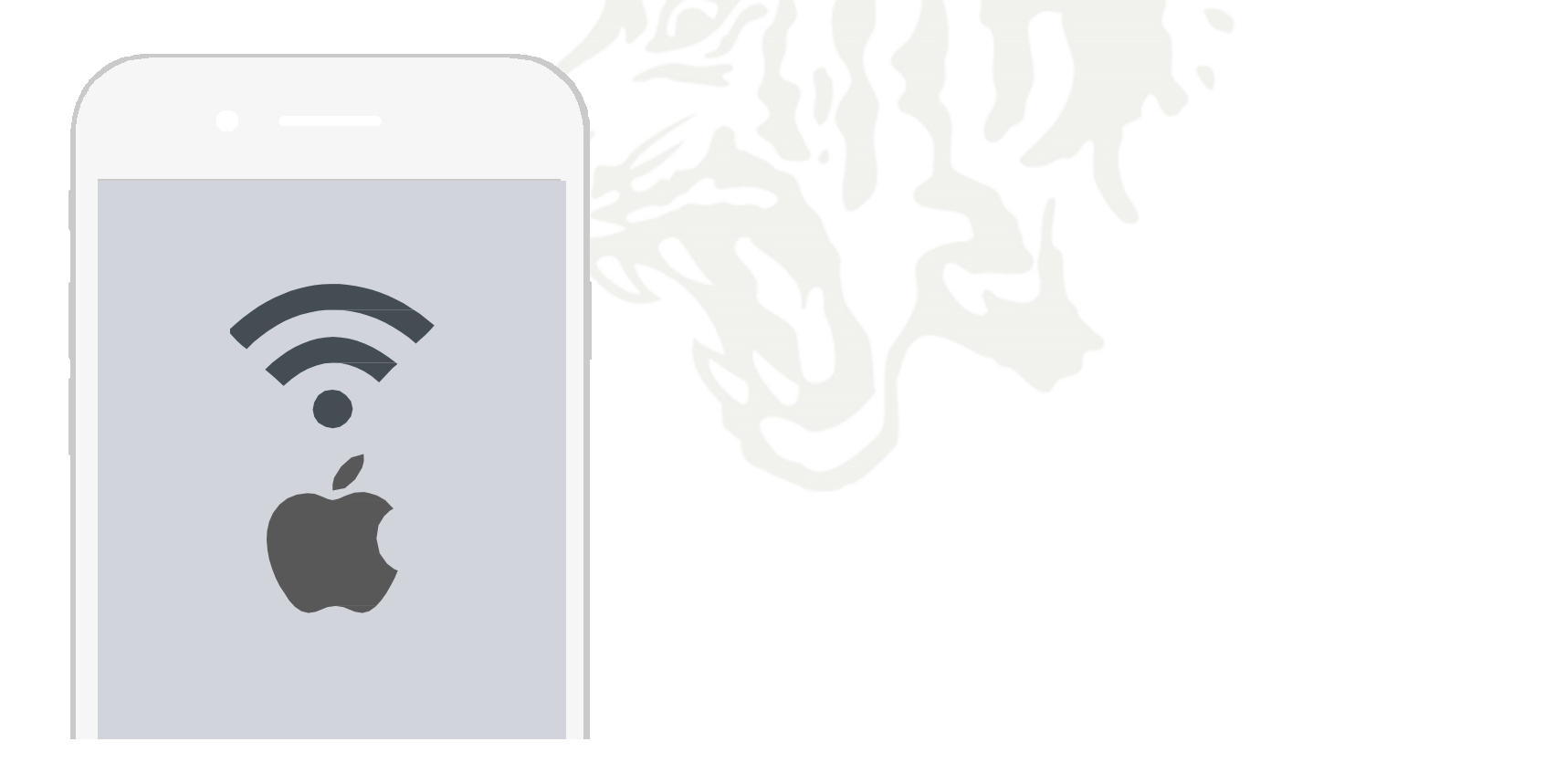

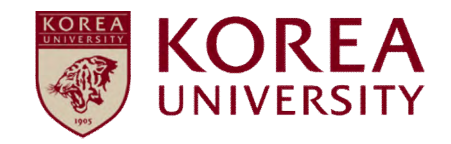

### Contents

1. Profile Setting

2. Profile Delete

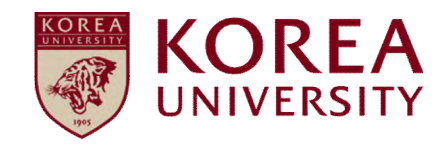

# 1. Profile Setting

#### IOS Mobile Setting

On a terminal using IOS, Network setting screen for use.
All terminal settings using IOS are the same.

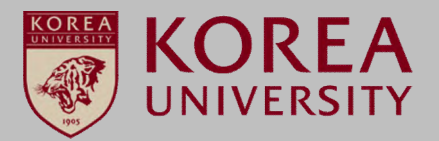

#### STEP.1

Settings ► Wi-Fi

#### ٠ .... SKT LTE @ Ø 82% 🔳 10:30 Settings Q. Settings Airplane Mode 🛜 Wi-Fi Off ) Bluetooth Off > (1)🐼 Cellular Personal Hotspot Off > Carrier SKTelecom > Notifications Control Center C Do Not Disturb 1 General AA Display & Brightness Wallpaper

| ) | IEF   | <b>.</b> |  |
|---|-------|----------|--|
|   | Start | \//i_Ei  |  |

Start Wi-Fi
 Select KoreaUni AP

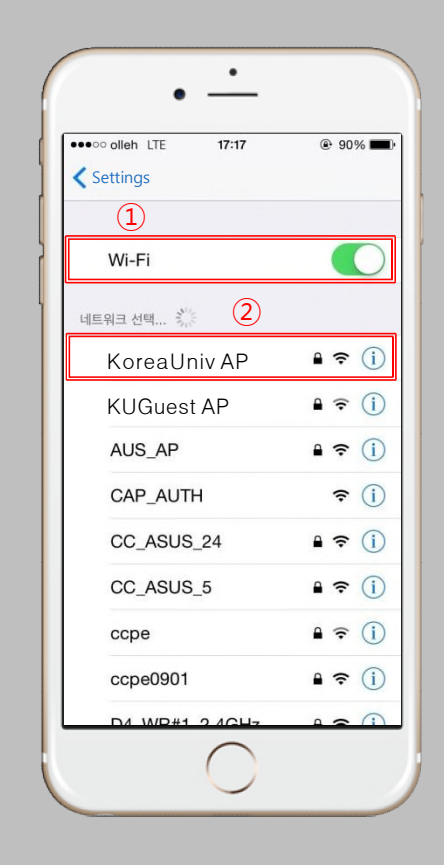

#### STEP.3

User Name: Portal ID
 Password: Portal password
 Click the connection

@ Ø 39% ....SKT LTE 16:44 Enter the password for "KoreaUniv AP" (3 Enter Password Cancel (1)Username (2) Password 비ㅈㄷㄱㅅㅛㅕㅑㅐㅔ ㅁㄴㅇㄹㅎㅗㅓㅏ Ε치ΠΠ = 123 🌐 🎍 간격

### IOS Mobile Setting

On a terminal using IOS, Network setting screen for use.
All terminal settings using IOS are the same.

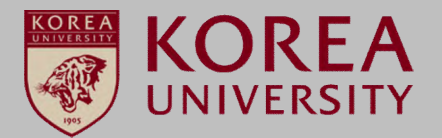

#### STEP.4

① Click Certificate Trust

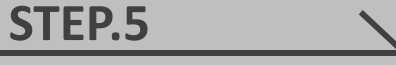

1 Connection completed

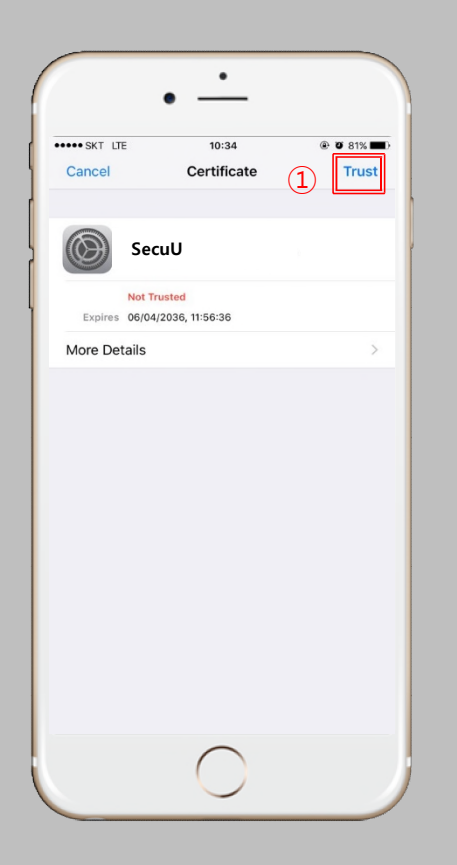

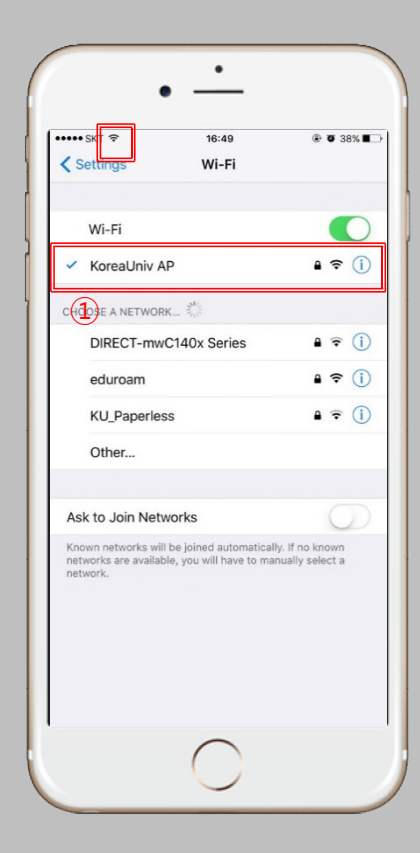

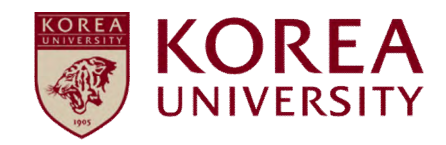

### 2. Profile Delete

#### <u>IOS Mobile</u> <u>Delete</u>

- Network configuration screen to delete wireless LAN on IOS terminal.
- All terminal settings using IOS are the same.

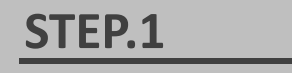

Settings ► Wi-Fi

| S | TE | <b>P.2</b> | • |  | 4 |
|---|----|------------|---|--|---|
|   |    |            |   |  |   |
|   |    |            |   |  |   |

① Connected Select KoreaUniv AP

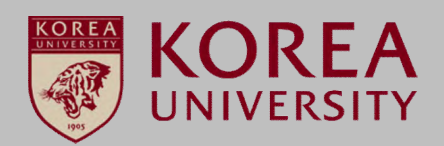

STEP.3

① Click Forgot this network

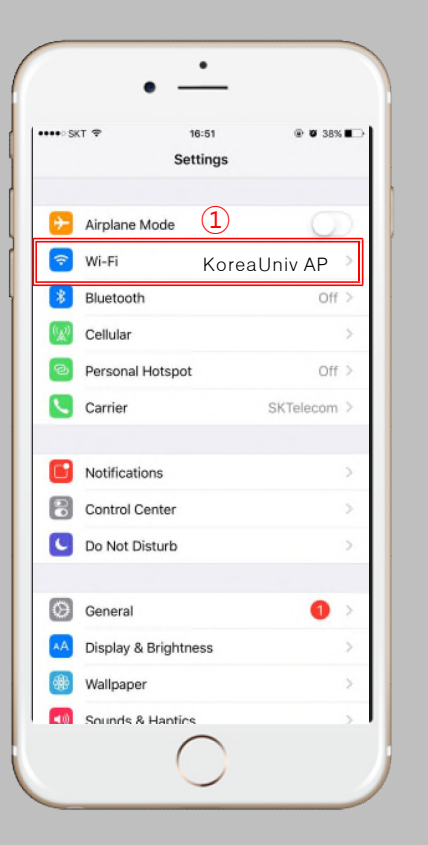

| ••••• SKT 奈                                                   | 16:49                                                                                                    | T 38%                               |
|---------------------------------------------------------------|----------------------------------------------------------------------------------------------------|-------------------------------------|
| Settings                                                      | Wi-Fi                                                                                                    |                                     |
| wi-Fi 1                                                       | )                                                                                                    |                                     |
| <ul> <li>KoreaUniv AP</li> </ul>                              |                                                                                                    | <b>a</b> ╤ (j                       |
| CHOOSE A NETWORK                                              | Solution of the second second |                                     |
| DIRECT-mwC1                                                   | 40x Series                                                                                                    | a   (i)                             |
| eduroam                                                       |                                                                                                    | a 🗢 (i)                             |
| KU_Paperless                                                  |                                                                                                    | a 🗟 (j                              |
| Other                                                         |                                                                                                    |                                     |
| Ask to Join Netwo                                             | rks                                                                                                    | 0                                   |
| Known networks will be<br>networks are available,<br>network. | e joined automatica<br>you will have to ma                                                                                                    | lly. If no known<br>nually select a |
|                                                               |                                                                                                    |                                     |

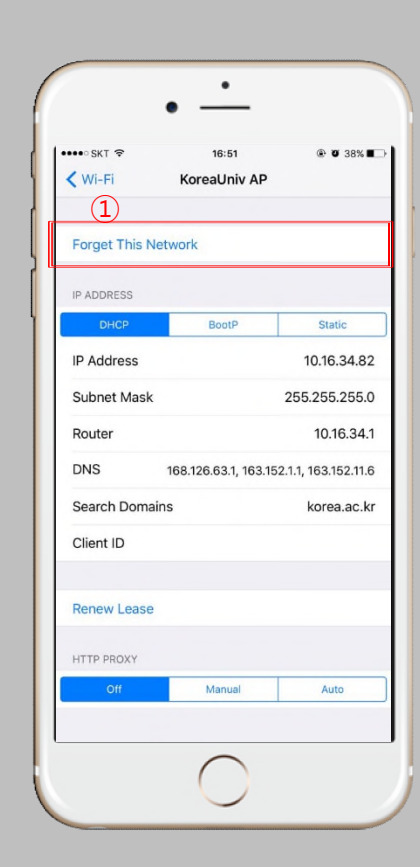

#### IOS Mobile Delete

- Network configuration screen to delete wireless LAN on IOS terminal.
- All terminal settings using IOS are the same.

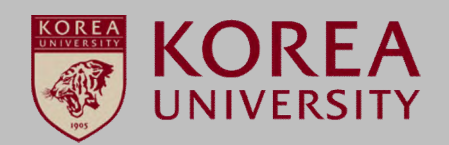

| <b>EP.4</b> |      |
|-------------|------|
|             |      |
|             | EP.4 |

1 Click Forget

| STEP.5 | $\sim$ |
|--------|--------|
|        |        |

① Confirm wireless LAN connection disconnection

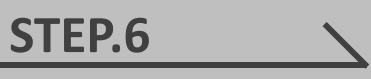

1 Confirm SSID Disconnect

| ••• SKT 穼     | 16:51                                       | ♥ Ø 38% ■>         |  |
|---------------|---------------------------------------------|--------------------|--|
| Wi-Fi         | KoreaUniv AP                                |                    |  |
| Forget This I | Network                                     |                    |  |
| P ADDRESS     |                                             |                    |  |
| DHCP          | BootP                                       | Static             |  |
| P Address     |                                             | 10.16.34.82        |  |
| Subnet        | Forget Wi-Fi Network 5.25                   |                    |  |
| Router You    | r iPhone will no longer joir<br>Fi network. | n this Wi- 16.34.1 |  |
| DNS           | (1)                                         | 152.11.6           |  |
| Search        | Cancel Fo                                   | rget               |  |
| Client ID     |                                             |                    |  |
|               |                                             |                    |  |
| Renew Lease   | e                                           |                    |  |
|               |                                             |                    |  |
| HTTP PROXY    |                                             |                    |  |
| Off           | Manual                                      | Auto               |  |
|               |                                             |                    |  |

| ••••• SKT LTE | 16:51        | Ø 38%  |
|---------------|--------------|--------|
| KWi-Fi        | KoreaUniv AP |        |
| IP ADDRESS    |              |        |
| DHCP          | BootP        | Static |
| IP Address    |              |        |
| Subnet Mask   |              |        |
| Router        |              |        |
| DNS           |              |        |
| Search Domain | ns           |        |
| Client ID     |              |        |
| HTTP PROXY    |              |        |
| Off           | Manual       | Auto   |
|               |              |        |
|               |              |        |
|               |              |        |
|               |              |        |

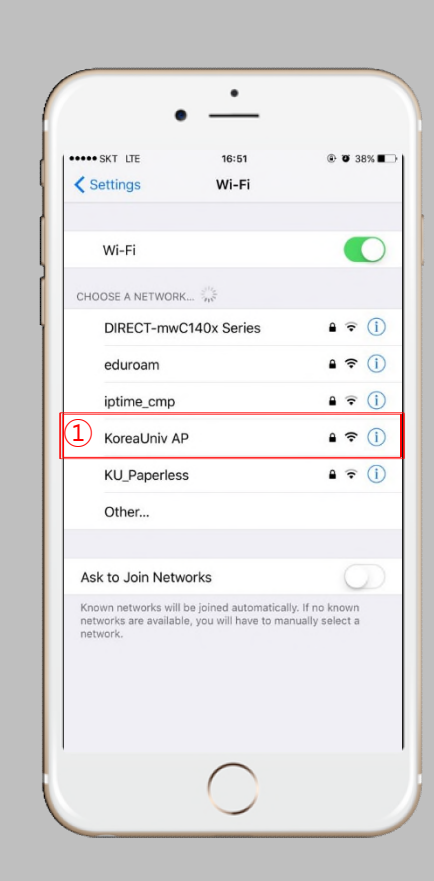

# Thank you